## Comment puis-je m'assurer que les pilotes de ma webcam sont correctement installés sur mon ordinateur ?

Si votre webcam est bien branchée, vous avez la possibilité de vérifier que les pilotes sont correctement installés. Une fois connectée et installée, votre caméra doit normalement apparaître au niveau du **Gestionnaire de périphériques**.

## 1- Vous pouvez le vérifier:

- en cliquant sur Démarrer, Panneau de configuration, Performances et maintenance
- puis sélectionnez Système
- enfin sous l'onglet Matériel, cliquez sur Gestionnaire de périphériques

## **4** Pour la Webcam Classic :

- Sous Périphérique d'images, devrait apparaître l'élément suivant :

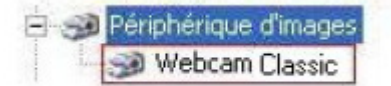

Si votre caméra est bien installée, l'icône se présente sans aucun signe particulier (sans ! ou ?) indiquant un possible problème de configuration.

## **4** Pour la Webcam Deluxe :

- Comme pour le modèle Classic, la Webcam Deluxe devrait apparaître sous Périphérique d'images, sans signe particulier (sans ! ou ?). Sous Contrôleurs audio, video et jeu, vous devriez obtenir Périphérique audio USB, sous Contrôleurs de bus USB, Périphérique USB Composite.

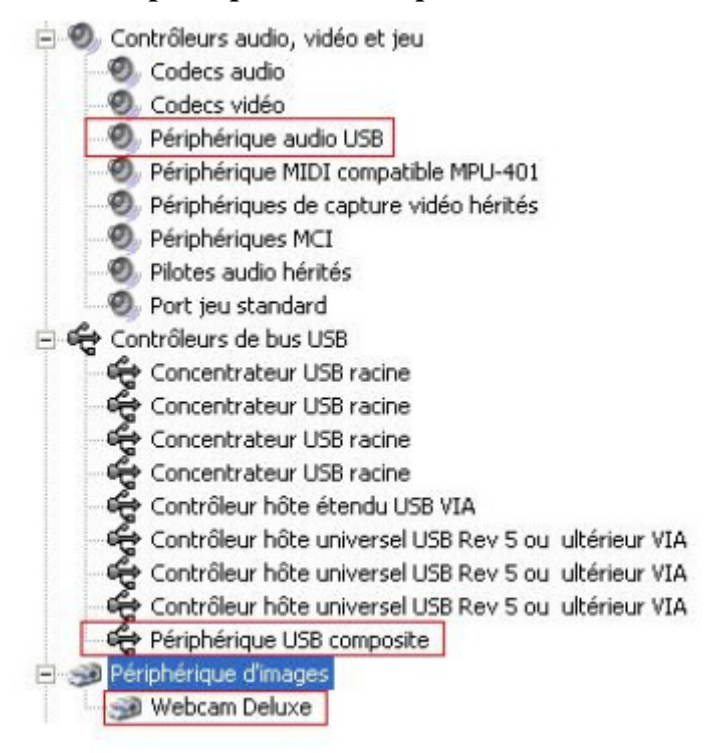

2- Si un problème de configuration vous est signalé par un ! ou un ?, vous devez réinstaller votre produit Hercules en utilisant les derniers drivers présents sur notre site de support technique :

http://ts.hercules.com/fr/index.php?pg=view\_files&gid=6&fid=37&pid=184&cid=1

Pour ce faire, il vous est recommandé de suivre les indications suivantes :

- 1- Désinstallez les pilotes de votre webcam :
  - a. Démarrer, Panneau de configuration, Ajouter ou Supprimer des programmes
  - b. Sélectionnez Hercules Webcam dans la liste, cliquez sur Modifier/Supprimer, puis suivez les instructions. Redémarrez l'ordinateur si nécessaire et débranchez votre webcam.
- 2- Lancez l'installation des nouveaux pilotes téléchargés et suivez les instructions.